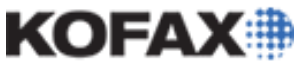

**Application Note** 

| Date       | February 23, 2011                                                                                                  |
|------------|----------------------------------------------------------------------------------------------------|
| Applies To | Kofax Express 1.1, 2.0, and 2.5                                                                                    |
| Summary    | This application note provides and explanation of the steps necessary to activate a Kofax Express Software License |
| Revision   | 1.1                                                                                                    |

## Kofax Express Software License Activation Overview

Kofax Express is licensed using either a hardware license dongle or a software license. Prior to activating a software license, make sure that the computer is connected to the internet and the software license Part Number, Serial Number, and Product Code are available. The activation process will bind the license information to the computer and verify the activation with the Kofax Licensing Servers. This Application Note provides instructions for the following:

- <u>Activating a Kofax Express Software License</u>
- Verifying the Active License Information

#### Activating a Kofax Express Software License

1. Open Kofax Express by either double-clicking the desktop icon or by selecting it in the Start Menu under All Programs | Kofax Express.

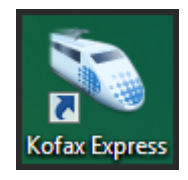

2. If Express opens in Demo Mode, it will display a warning message that includes an Activate button. Click the Activate button.

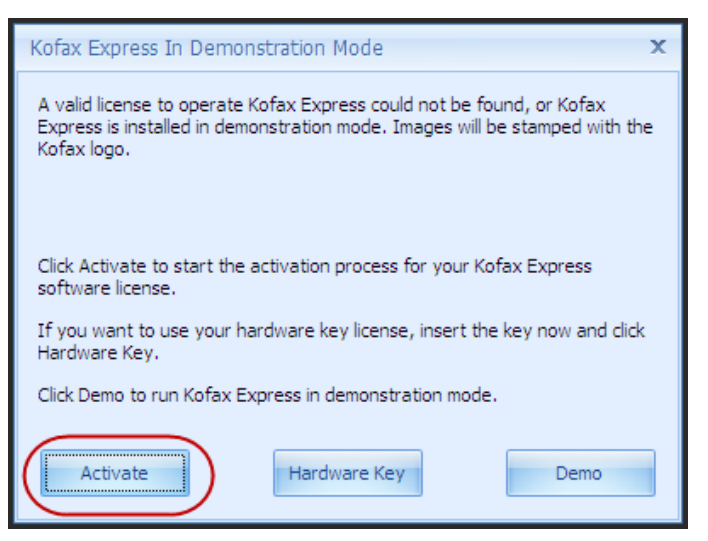

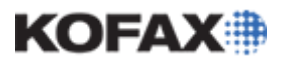

Application Note

3. If the Demo Mode warning message is not displayed, Select the *Help* Ribbon and click the Activate button.

| * 1 1 • 1                                                                                                    | • 🛯 🚅 🍠 🚸 🕘 🕫                   |                          | Kofax Express - Scan to Desktop |
|----------------------------------------------------------------------------------------------------|---------------------------------|--------------------------|---------------------------------|
| Home Scan Settings                                                                                                    | Document Rescan VRS Corrections | Job Setup Bar Code Setup | Index Setup Help                |
| Image: Weight of the second second secon |                                 |                          |                                 |
| Help Support                                                                                                    | icense Themes                   |                          |                                 |
| Current Scanner: FolderScan 🆓                                                                                                    | Activate a software license     |                          | Scan Profile                    |

4. Enter Name, Company, and Email address into the appropriate fields under User Identification.

| Ç | Activate Kofax Exp     | ress                       | х |
|---|------------------------|----------------------------|---|
| ( | User Identification    |                            | ה |
| l | <u>N</u> ame:          | John Smith                 |   |
| L | <u>C</u> ompany:       | MyCompany                  |   |
| l | <u>E</u> mail:         | name@company.com           | J |
|   | System Identification  |                            | ~ |
|   | Machine ID:            | 0012-3F3E-11D4             |   |
|   | Scanner:               | Epson GT-S50               |   |
|   | Product Identification |                            |   |
|   | Part Number:           | XX - XXXX - XXXX ?         |   |
|   | Serial Number:         | AA11111                    |   |
|   | Prod <u>u</u> ct Code: | XXXXXXXXXXXXXXXXXXXXXXXXXX |   |
|   | Version:               | 1.10.359                   |   |
|   | VRS Version:           | 4.50.032                   |   |
|   | License Code           |                            |   |

5. Note that the System Identification fields are automatically populated with the Machine ID and the Scanner model.

|   | User Identification    |                  |
|---|------------------------|------------------|
|   | Name:                  | John Smith       |
|   | <u>C</u> ompany:       | MyCompany        |
|   | <u>E</u> mail:         | name@company.com |
| 1 | Custom Identification  |                  |
| 1 | System Identification  |                  |
| L | Machine ID:            | 0012-3F3E-11D4   |
| l | Scanner:               | Epson GT-S50     |
|   |                        |                  |
|   | Product Identification |                  |

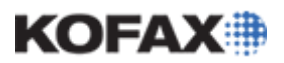

#### **Application Note**

6. Enter the Part Number, Serial Number, and Product Code into the appropriate fields under Product Identification. The Version and VRS Version fields will be automatically populated.

| System Identification  |                    |
|------------------------|--------------------|
| Machine ID:            | 0012-3F3E-11D4     |
| Scanner:               | Epson GT-S50       |
| Product Identification |                    |
| Part Number:           | XX - XXXX - XXXX ? |
| Serial Number:         | AA11111            |
| Prod <u>u</u> ct Code: | xxxxxxxxxxxxxxxxxx |
| Version:               | 1.10.359           |
| VRS Version:           | 4.50.032           |
| Linnage Code           |                    |
| License Code           |                    |

7. Click Activate. This will automatically generate a license code and validate the activation with the Kofax Licensing Servers.

| Product Identification   |                                               |
|--------------------------|-----------------------------------------------|
| Part Number:             | XX - XXXX - XXXX ?                            |
| Serial Number:           | AA11111                                       |
| Product Code:            | xxxxxxxxxxxxxxxxxx                            |
| Version:                 | 1.10.359                                      |
| VRS Version:             | 4.50.032                                      |
| Linner Code              |                                               |
| If you have a license of | ode, enter it here. Otherwise, dick Activate. |
| ,                        | ?                                             |
|                          | Activate Cancel                               |

8. When the Activation is successfully completed, a Congratulations message will appear and display the active License level and License code.

| Kofax Express is Active                                                                                                    |
|----------------------------------------------------------------------------------------------------|
| Congratulations! Kofax Express was successfully activated. Your license will take effect immediately.<br>Level: SHV<br>License Code: GN6472TD7935B972<br>Note: To activate your license on another computer, you must first deactivate it on this computer by dicking Deactivate from the Help tab. |

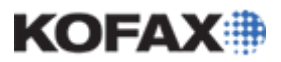

**Application Note** 

#### Verifying the Active License Information

1. Select the Help Ribbon and click Update

|             | } <b>⊁</b> ₿    | ) 🗊 🍙 • 🔿 • 🕨                          | ▶ 🗉 🙀 🍠  |        | Ŧ               |           |                | Kofax Express | Scan to | Desktop - |
|-------------|-----------------|----------------------------------------|----------|--------|-----------------|-----------|----------------|---------------|---------|-----------|
|             | Home            | e Scan Settings                        | Document | Rescan | VRS Corrections | Job Setup | Bar Code Setup | Index Setup   | Help    | )         |
| (?)<br>Help | ) 📓<br>Tutorial | Check for Updates<br>Technical Support | Vpdate   |        |                 |           |                |               |         |           |
| H           | Help            | Support                                | License  | Th     | emes            |           |                |               |         |           |

2. A warning message will appear and display the active License Level. Click OK.

| Activate Kofax Express 🗙                                                                                                    |
|----------------------------------------------------------------------------------------------------|
| A license is already active: Level=SHV.<br>If you want to activate a new license, you must first deactivate the current license.<br>Click OK to to view all information about your current license; otherwise click Cancel.<br>Note that the user information (name, company, and email) can be updated as you view it. |

3. The Update Kofax Express Activation screen will display the active license information. Click Cancel when finished.

| Iser Identification  |                   |
|----------------------|-------------------|
| Name:                | Cliff             |
| Company:             | Kofax             |
| Email:               | cls@kofax.com     |
| ystem Identificatio  | n                 |
| Machine ID:          | 0022-1912-484C    |
| Scanner:             | HP Scanjet N9120  |
| roduct Identificatio | n                 |
| Part Number:         | KX - SSTS - US01  |
| Serial Number:       | KXPCSKOGLUND      |
| Product Code:        | HBT56HTE4         |
| /ersion:             | 2.00.038          |
| /RS Version:         | 2.00.038          |
| icense Code          |                   |
| icense Code:         | 8R 5ZLH7SK26EGB63 |